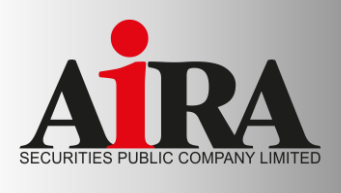

## E-Payment Realtime 🤤 💟 🚫 ฝากเงินจากบัญชีธนาคาร (ATS) เข้าบัญชี TFEX แบบ Realtime

www.aira.co.th

Streaming

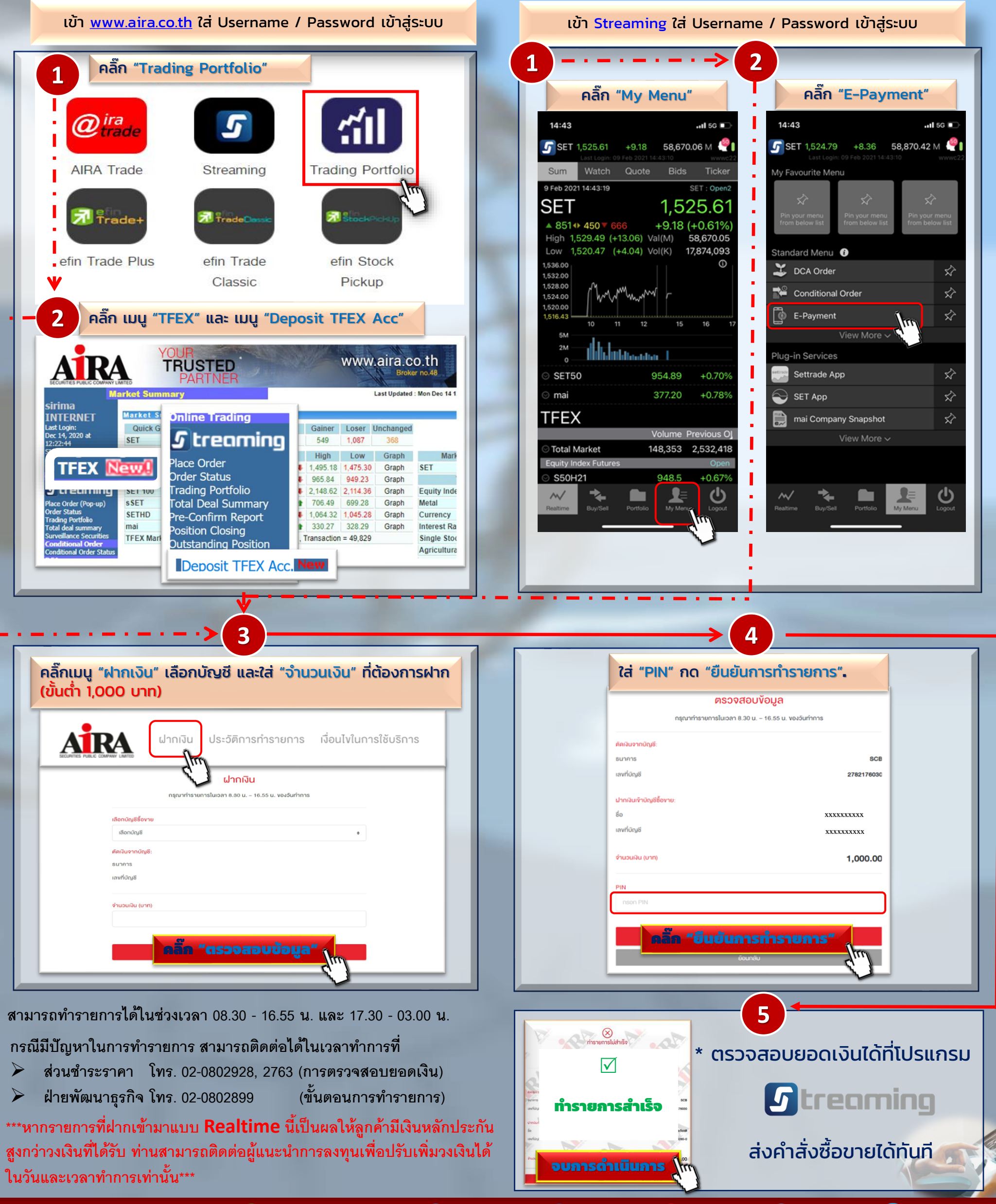

🧠 @AIRASECURITIES 🈏 @AIRAPLC 🚹 AIRASEC 🔠 AIRAPLC in AIRAPLC 🦪 AIRASEC